## CARA MENJALANKAN APLIKASI PEMETAN LAHAN PERTANIAN ORGANIK

## DI KECAMATAN KOKAP KABUPATEN KULONPROGO BERBASIS OPEN STREET MAPS

Aplikasi ini dibuat untuk memetakan lokasi lahan pertanian organik yang berada di Kecamatan Kokap Kabupaten Kulonprogo. Berikut merupakan cara untuk menjalankannya.

- 1. Install appserv atau xampp
- 2. Masukan file-file program ke htdocs
- 3. Install Mozilla Firefox
- 4. Buka program melalui localhost (misalnya : http://localhost/organik/)
- Maka akan muncul Form Login, terdapat dua menu, daftar dan login, daftar digunakan untuk mendaftarkan pengepul ke sistem dan mendapatkan username dan password untuk login.
- Untuk melihat lokasi lahan klik tombol Tampil Lokasi Lahan pada menu Home
- 7. Untuk melihat detail lahan klik penanda lahan pada peta
- 8. Untuk melihat Statistik Hasil Panen klik tombol Statistik Hasil Panen yang berada pada Detail Lahan
- 9. Untuk melihat Rute menuju rumah petani klik tombol Kunjungi Rumah yang berada pada detail lahan.
- 10. Untuk melihat panduan cara menggunakan aplikasi klik menu Panduan
- 11. Untuk melihat Keskripsi wilayah Kecamaan Kokap klik menu Kecamatan Kokap
- 12. Untuk keluar dari sistem klik menu logout
- 13. Untuk masuk kesistem sebagai Admin, masukan username "Admarif" dan password "arifmahfu" kemudian klik login.
- 14. Untuk input, edit, delete data petani klik menu olah data dan klik data petani.

- 15. Untuk input, edit, delete data lahan klik menu olah data dan klik data lahan.
- 16. Untuk input, edit, delete data tanaman klik menu olah data dan klik data tanaman.
- 17. Untuk input, edit, delete data hasil panen klik menu olah data dan klik data hasil panen.
- 18. Untuk keluar dari sistem klik logout.